# AC Servo motor User Manual V1. 0

Mode1: WR50C

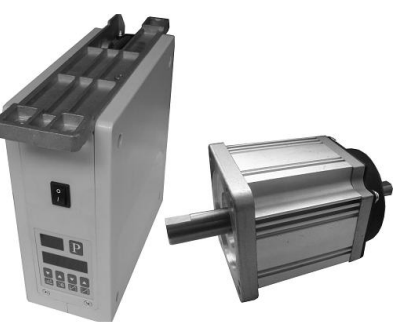

1. Notes on safety

Please read carefully User's Guide and the manual of sewing machinery accompanied before use. Installation and operation by trained professionals and correct use are required.

Read carefully the following instructions for proper use. EasyDriver servomotor series can only be used for designated sewing machinery, with no exception.

- 1.1 (1) Power Supply: Please follow the 200V-240V indicated on the nameplates of motor and control box.
  - (2) Electromagnetic wave interference: Keep away from high frequency electromagnetic wave machines or electric wave emitter so as to avoid interference.
  - (3) Humidity and temperature: a. Working environment: 5°C~ 45°C, room temperature b. Keep away from sun light, indoor use only.c. Keep away from (electric) heating appliances d. Relative humidity: 30%~95%, keep away from dew. (4) Air: a. Keep away from dusty or corrosive environment. b. Keep away from volatile substance.
- 1.2 (1) Motor, control box: follow the steps indicated in the manual
- Accessories: power off and unplug power cord before installing any optional accessories.
   Power cord: a. Avoid pressure or over distortion.

b. Keep the power cord at least 3 cm away from upper roller c. Make sure that supply voltage is between 200V—240V. (4) Earthing: a. Handle earthing (including sewing machine, motor, control box, locator) correctly to avoid interference or creepage.
b. The earthing cord of power cord must be connected to user's system earthing cord with proper conducting wire and joint and fixed permanently

1.3 (1) Operate at low speed to check if rotation direction is correct when the sewing machine is powered on for the first time. (2) Do not touch the upper roller or needles when the sewing machine is running.

- (3) All movable components must be isolated by protection apparatus provided to avoid unnecessary contact and nothing shall be put inside the machine.
- (4) No operation is allowed in the absence of belt guard and other security apparatus
- 1.4 Turn off power before conducting the following operations:
- Removing motor or control box, or plugging of unplugging any plugs from the control box.
- (2) There is hazardous high voltage inside the control box. Do not open the control box until the power has been off for at least 1
- (3) Moving machine head, replacing needles or shuttle or threading.
- (4) Repairing or any mechanical adjustment.
- (5) The machine is not running.
- 1.5 (1) Repair and maintenance can only be performed by trained technicians.
- (2) No irrelevant articles should be put near the motor's air vent, the back vent head, in particular, shall be kept free of dust, waster paper, broken fabric, etc to avoid overheating of the motor.
- (3) Do not hammer this machine or motor (motor) spindle

#### Used where potential dangers exist. Used where high voltage and electric danger exist.

1.7 Free repair service up to 12 months since leaving factory on condition that this machine is operated correctly and no human error occurs to it.

### 2.Installation and Adjustment

### 2.1Handwheel Installation and Adjustment

Fasten the bolt when the first hole along the rotation direction of handwheel coincides with the tangent plane of the spindle. The magnet should be line up with scale on handwheel as shown in the picture.

-1-

magnet first hole along the rotation direction scale

| Error codes     Contents       E011     E012       E013     E014       electric engine signal error                                                                        |                                                                                                    | Checking and treatment                                                    | Error codes<br>If electric engine plug is well contacted<br>if electric engine signal detecting device has been<br>broken<br>if sewing machine handwheel correctly installed                                   |  |
|----------------------------------------------------------------------------------------------------|----------------------------------------------------------------------------------------------------|---------------------------------------------------------------------------|----------------------------------------------------------------------------------------------------|--|
|                                                                                                    |                                                                                                    | Motor position sensor signal failure                                      |                                                                                                    |  |
| E021<br>E022<br>E023                                                                                                    | Electric engine overload Motor stall electric engine overload blocked completely<br>if materials are too thick<br>Electric engine overload blocked completely |                                                                           | If electric engine plug is well contacted<br>if machine head or thread-cutting mechanism has been<br>blocked completely<br>if materials are too thick<br>Electrical signal detection signal whether the normal |  |
| E101                                                                                                    | Hardware drivers fault                                                                                                    | Current detection of non-normal<br>Driving through the device             | Current detection loop system is working properly<br>Whether the damage to the device driver                                                                                                    |  |
| E111<br>E112<br>E113                                                                                                    | 111     High-voltage reality       112     Voltage too low     Brake failure loop       113     Motor testing is wrong                                        |                                                                           | If the voltage on the inlet wire is too high<br>Braking resistance is the normal work<br>Whether the system voltage detection circuit the<br>normal work                                                       |  |
| E121<br>E122                                                                                                    | Voltage too low                                                                                                    | Actual low voltage<br>Voltage detection is wrong                          | If the voltage on the inlet wire is too low<br>Whether the system voltage detection circuit the<br>normal work                                                                                                 |  |
| E131                                                                                                    | Circuit fault detection circuit                                                                                                    | Current detection of non-normal                                           | Current detection loop system is working properly                                                                                                    |  |
| E141                                                                                                    | Failure to read and write data system                                                                                                    | Non-normal data systems to read and write                                 | Current detection loop system is working properly<br>Whether the data chip damage                                                                                                    |  |
| E151<br>E152                                                                                                    | magnet error                                                                                                    | Electromagnet return flow<br>Electromagnetnon-normalconduction            | If machine head magnet suffers short circuit<br>Electromagnet circuit is working properly                                                                                                    |  |
| E201         Motor current excessive         Current detect<br>The normanon-motor           E211         Abnormal electric engine<br>E212         Abnormal electric engine |                                                                                                    | Current detection of non-normal<br>The normal functioning of<br>non-motor | Current detection loop system is working properly<br>Electrical signal is normal                                                                                                    |  |
|                                                                                                    |                                                                                                    | Abnormal electric engine operation                                        | If electric engine plug is well contacted<br>If electric engine signal is matched                                                                                                    |  |
| E301                                                                                                    | Poor operation box communication                                                                                                    | The digital of operation box communication missing                        | if operation box plug is well contacted<br>if operation box components are damaged                                                                                                    |  |
| P.oFF                                                                                                    | Power-fail                                                                                                    | Power-down                                                                | Wait for power supply to resume                                                                                                    |  |

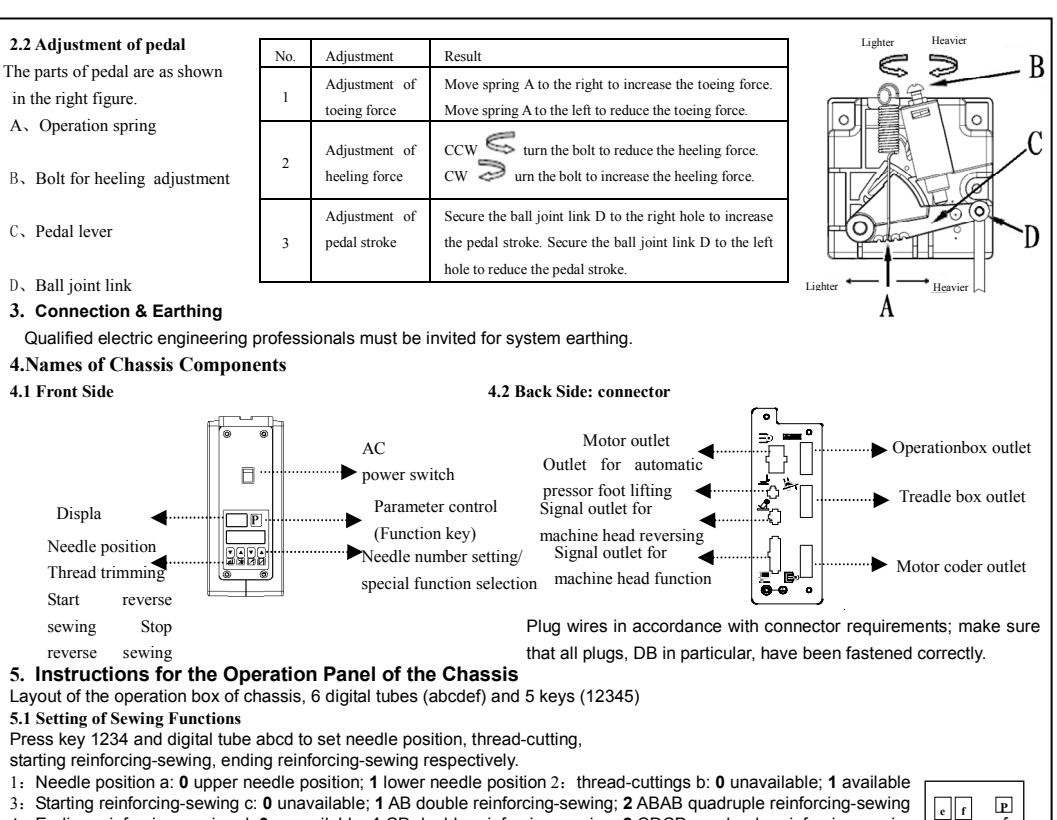

- 3: Starting reinforcing-sewing c: 0 unavailable; 1 AB double reinforcing-sewing; 2 ABAB quadruple reinforcing-sewing 4: Ending reinforcing-sewing d: 0 unavailable; 1 CD double reinforcing-sewing; 2 CDCD quadruple reinforcing-sewing
- The four settings are not necessarily valid for different working mode and sewing mode.
- 1) System runs with operation box of the machine head. Only needle position option is valid, others need to be set through the operation box of the machine head.
- 2) System runs without operation box of the machine head.

a) the 4 settings for free-style sewing, preset sewing are all valid .b) only thread-cutting setting is valid for continuous reinforcing-sewing. c) none of the 4 settings are all valid for plain sewing.

a b c d

4

count

piece

3) Automatic test mode: all 4 settings are valid.

The system will enter automatic test mode if key P and power button are pressed at the same time, and the settings for operation box of the machine head aren't valid, the settings related to automatic test can only be done through the operation box of chassis. Press key P and 4 to switch automatic running. Display functions of digital tube ef:

1) Digital tube e: indicate the status of turn/lift switch No display for invalid turn/lift switch, animated pictures for valid turn/lift switch, which means that machine head has been lifted and system running is forbidden

2) Digital tube f: distinguish different sewing modes "E" for plain sewing, "A" for automatic test, no display for other modes 5.2 Setting of Parameters

Under setting mode for sewing functions, i.e. default mode of the operation box of chassis, keep pressing key P to enter setting mode for parameters. Digital tube abcd display parameter values which can be modified by pressing key 34; digital tube ef display parameter numbers which can be modified by pressing key 12, and previous parameters will be saved at the same time. Press key P to exit

setting mode for parameters, and the current parameter values will be saved. Note: the setting mode for parameters can not be entered into when the system is running; exit to enter setting mode for parameters. See the parameter list of locksmith sewing machine for details.

5.3 System monitoring status

mor

40

lower needle position

Under the default mode of the HMI of chassis, press key P and key 1 at the same time to enter system monitoring status. Digital tubes abcd display

|                |           |       |    | •       | •          |           |         |  |
|----------------|-----------|-------|----|---------|------------|-----------|---------|--|
| itoring values | ; digital | tubes | ef | display | monitoring | parameter | number, |  |

press key 12 for modification. 5.4 Status of System Error

System will stop when an error is detected and error code will be displayed by the operation panel of chassis. Digital tube abcd display error number. See error code list for details.

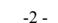

abcd

speed

spm

Current

А

120~240

180

voltage

V

| No. | Items                              | Contents                                                                                             | Settings range | Default |
|-----|------------------------------------|----------------------------------------------------------------------------------------------------|----------------|---------|
| 13  | trigger mode of preset sewing      | setting of preset sewing trigger<br>0: trigger function unavailable<br>1: trigger function available | 0/1            | 0       |
| 15  | control mode for pressor foot      | settings of pressor foot lifting mode                                                                | 0~5            | 1       |
| 16  | treadle command mode after         | treadle command mode setting after thread-cutting                                                    | 0/1            | 1       |
| 20  | Power on and positioning           | Setting of machine head moving to upper needle                                                       | 0/1            | 1       |
| 21  | signal mode for scissors<br>switch | Setting of signal mode of scissors switch of machine<br>head<br>0: always open 1: always close       | 0/1            | 0       |
| 23  | piecework                          | Piecework setting<br>0: unavailable 1: available                                                     | 0/1            | 1       |
| 24  | piecework display                  | Piecework number                                                                                     | 0~9999         | 0       |
| 27  | low speed                          | lowest speed of treadle                                                                              | 100~1000(spm)  | 400     |
| 28  | adjustment of treadle functions    | adjustment of the speed adjustment functions of treadle                                              | 10~100         | 85      |
| 30  | Thread-cutting delays sewing       | Thread-cutting delays sewing                                                                         | 0~200(ms)      | 0       |
| 31  | Time of Thread-cutting             | time of Thread-cutting                                                                               | 0~1000(ms)     | 120     |
| 32  | Thread wiping delays sewing        | Thread wiping delays sewing                                                                          | 0~300(ms)      | 40      |
| 33  | Thread wiping hold time            | Thread wiping hold time                                                                              | 0~1000(ms)     | 30      |
| 34  | pressor foot lifting delays        | delay with pressor foot lifted                                                                       | 0~1000(ms)     | 30      |
| 35  | output time of total pressure of   | output time of total pressure of pressor foot lifting                                                | 0~800(ms)      | 250     |
| 36  | output duty cycle of pressor       | output duty cycle of pressor foot lifting                                                            | 0~100          | 22      |
| 37  | hold time of pressor foot lifting  | forced shut-down after hold time of pressor foot lifting                                             | 1~60(s)        | 12      |
| 38  | pressor foot droping delays        | pressor foot lifting delays sewing                                                                   | 0~800(ms)      | 200     |

| L.oiL Oiling hint it has operated for Remind to add oil | long press the chasis panel button P to cancel the oiling hint after add oil |
|---------------------------------------------------------|------------------------------------------------------------------------------|
|---------------------------------------------------------|------------------------------------------------------------------------------|

Note: consult technical support if errors still exist

#### 7. Parameter list of lockstitch sewing machine

| No. | Items                            | Contents                                                                                                    | Settings range | Default |
|-----|----------------------------------|----------------------------------------------------------------------------------------------------|----------------|---------|
| 1   | highest speed of free-style      | set the highest speed for machine head                                                                                                    | 300~9000(spm)  | 5000    |
| 2   | soft start                       | soft start setting for starting sewing           0: no Soft Start         1~9: needle number of soft start                                                 |                |         |
| 3   | soft start speed                 | soft start speed for starting sewing                                                                                                    | 100~3000(spm)  | 1000    |
| 4   | highest speed for preset sewing  | highest speed for preset sewing                                                                                                    | 300~9000(spm)  | 3500    |
| 5   | sewing mode                      | sewing mode setting(valid in the absence of operation<br>box of the machine head) 0: free-style sewing<br>1: preset sewing 2: plain sewing 3: plain sering | 0~3            | 0       |
| 6   | number of preset sewing sections | setting the number of preset sewing sections and the needle number of each section                                                                         | 1~6( sections) | 1       |
| 7   | needles of the 1st section of    |                                                                                                    | 1~99(needles)  | 15      |
| 8   | needles of the 2nd section       |                                                                                                    | 1~99(needles)  | 15      |
| 9   | needles of the 3rd section       |                                                                                                    | 1~99(needles)  | 15      |
| 10  | needles of the 4th section       |                                                                                                    | 1~99(needles)  | 15      |
| 11  | needles of the 5th section       |                                                                                                    | 1~99(needles)  | 15      |
| 12  | needles of the 6th section       |                                                                                                    | 1~99(needles)  | 15      |
|     |                                  | -3-                                                                                                    |                |         |

| 49                                                                                                    | parameter of special functions       | parameter of special functions (valid after holding 2s) | 0~15 | 0 |  |  |  |
|----------------------------------------------------------------------------------------------------|--------------------------------------|---------------------------------------------------------|------|---|--|--|--|
| * Marked Items are used for repair and maintenance, modification of factory-set value may do damage to the machine or lead to decline of      |                                      |                                                         |      |   |  |  |  |
| performance. Professionals must be consulted if modification is necessary. However, set values may be modified anytime for improvement of the |                                      |                                                         |      |   |  |  |  |
| function                                                                                                    | s and performance of sewing machine. |                                                         |      |   |  |  |  |

Adjustment of lower needle position

## WR50C PACKING LIST v1.0

| NO. | Product name                | Amount | Product specification | Confirm | Remarks                           |  |
|-----|-----------------------------|--------|-----------------------|---------|-----------------------------------|--|
| 1   | Ball section connecting rod | 1      |                       |         |                                   |  |
| 2   | Electric control box        | 1      | WR50C                 |         |                                   |  |
| 4   | pedal                       | 1      | PL-101                |         | with bracket                      |  |
| 7   | Screw                       | 3      | M5×30                 |         | Outside hex flange tapping screws |  |
| 8   | screw                       | 3      | M5×23                 |         | Outside hex flange tapping screws |  |
| 9   | The instructions            | 1      |                       |         |                                   |  |
| 10  | certificate                 | 1      |                       |         |                                   |  |
| 11  | cable ties                  | 2      | CV-160L               |         |                                   |  |
| -4- |                             |        |                       |         |                                   |  |